附件:

## 图书馆学位论文电子版提交过程常见问题解答

## 问题一:进入不了学位论文提交网站或者提交不了学位论文怎么办?

解答:

1、请您查看一下是否是在矿大校园网内登录和提交的,如果不是,请在矿大校园网内登录和提交;

2、如果是在矿大校园网内登录和提交的,请查看一下您的网络是否通畅,登录入口是否 是从图书馆主页-学习支持-学位论文提交处登录的;

3、查看一下您输入的姓名和学号是否有误。

## 问题二: "学科2和代码"字段如何填写?

| 学科2(*) |  |
|--------|--|
| 代码(*)  |  |

解答:

1、点开学位论文提交办法中注意事项的"学科、专业目录"

三、注意事项:

1.填写数据提交单中的字段时注意:

| (1)全文字段要把含封面、中英文题名、中英文文摘、 | 目录、正点击"学科、专业上; |
|---------------------------|----------------|
| (2)中、英文关键词之间一定用全角分号隔开;    |                |

(3)学科2和代码栏的具体学科和代码请点击附表"型学科、专业目录"中所列的学科和对应代码号填入;

(4) 培养单位栏要求按校院系全称填入,例如:中国矿业大学化工学院应用化学系。

2、 找到您所在的学科和相应的代码进行填入,如果您所在的学科没有在列表中,请选择 您最相近的学科进行填入。

|       |                        | 080101 | 一般力学与力学其建                                                                                                    |
|-------|------------------------|--------|----------------------------------------------------------------------------------------------------|
|       | 0801 力学(可授工<br>学、理学学位) | 000101 | IV. ( I WARD IN THE REAL OF THE REAL OF TH |
|       |                        | 080102 | 选择你所在的"一级                                                                                                    |
|       |                        | 08010  | 兴利(出现五分和)                                                                                                    |
|       |                        | 08010  | 字科代码及名称"                                                                                                    |
|       |                        | 00     | 机械制造及其自动化                                                                                                    |
|       | 0802 机械工程              | 080202 | 机械电子工程                                                                                                    |
|       |                        | 080203 | 机械设计及理论                                                                                                    |
|       |                        | 080204 | 车辆工程                                                                                                    |
|       | 0803 光学工程              | 080300 | *                                                                                                    |
|       | 0804 仪器科学与技            | 080401 | 精密仪器及机械                                                                                                    |
|       | 术                      | 080402 | 测试计量技术及仪器                                                                                                    |
| 00 工子 | 0805 材料科学与工<br>程       | 080501 | 材料物理与化学                                                                                                    |
|       |                        | 080502 | 材料学                                                                                                    |
|       |                        | 080503 | 材料加工工程                                                                                                    |
|       | 0806 冶金工程              | 080601 | 冶金物理化学                                                                                                    |
|       |                        | 080602 | 钢铁冶金                                                                                                    |
|       |                        | 080603 | 有色金属冶金                                                                                                    |
|       | 0807 动力工程及工<br>程热物理    | 080701 | 工程热物理                                                                                                    |
|       |                        | 080702 | 热能工程                                                                                                    |
|       |                        | 080703 | 动力机械及工程                                                                                                    |
|       |                        | 080704 | 流体机械及工程                                                                                                    |
|       |                        | 080705 | 制冷及低温工程                                                                                                    |

问题三: 全文字段如何填写?

| 全文(*) |  |
|-------|--|
|       |  |
|       |  |

解答:

打开您的论文全文,进行"全选+复制+粘贴"到全文字段就可以了,图表和公式不用进行 处理。

## 问题四: 如何上传全文附件?

| 附件 | 选择文件」未选择任何文件 |      | 添加附件 | 只能上传pdf,caj,doc,docx格式文件<br>添加附件请注意:word文件和PDF文<br>件,两者的文件命名须一致,统一<br>为:姓名+题名+页码 |
|----|--------------|------|------|----------------------------------------------------------------------------------|
|    |              | 保存退出 |      |                                                                                  |

解答:

请点击"选择文件",先选择一个 word 文件,点击"保存",保存成功之后,再重复操作一次,点击"选择文件",选择另外一个 pdf 文件,再次点击"保存"。